## Activation de la messagerie professionnelle

**Attention !** Ne pas confondre la boîte email académique et la boîte aux lettres I-prof permettant de correspondre avec un gestionnaire du personnel. Elles nécessitent toutes les deux le même identifiant, correspondant à l'annuaire **LDap**. Mais la boîte I-Prof est une boîte **interne** à l'application I-Prof.

Adresse à saisir dans le navigateur : https://portail.ac-amiens.fr/motdepasse/pertemdp.php

Dans le premier champ, saisir le NUMEN.

Dans le second, la date de naissance.

Puis « Connexion ».

Sur la page suivante, saisir les renseignements demandés et choisir un mot de passe.

L'adresse de messagerie principale est alors allouée. Elle a la forme suivante : <u>Prenom.Nom-de-famille@ac-amiens.fr</u>

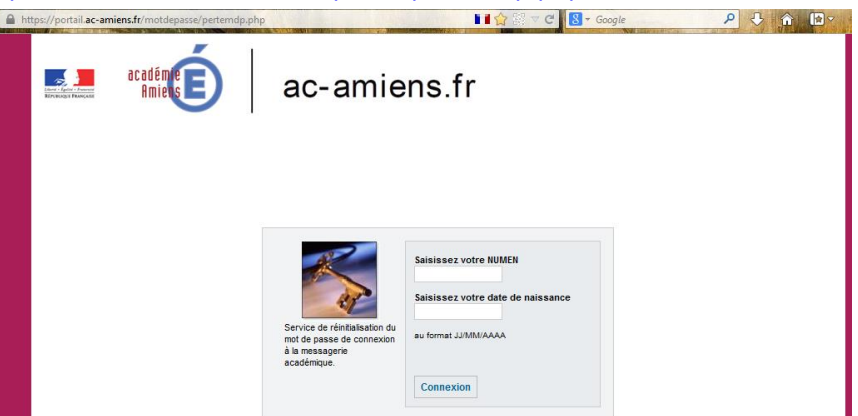

Pour se connecter aux services numériques (I-Prof, portail ArenA, Webmail, Magistère, Pairform@nce...) ou pour configurer un client de messagerie (Thunderbird, Microsoft Outlook, etc.), il faudra utiliser le **nom d'utilisateur** ou **identifiant de connexion** (annuaire **LDap**) indiqué sur la page qui apparaitra à la fin de la procédure. Il a la forme suivante : *PNom-de-jeune-fille* (où P est l'initiale du prénom).

Il est à noter que ce service « perte du mot de passe » sert, comme son nom l'indique à changer de mot de passe en cas d'oubli ou de doute sur sa confidentialité. Par ailleurs, un service de sécurisation du mot de passe est disponible à l'adresse : <u>https://portail.ac-amiens.fr/motdepasse/</u> (il faut se connecter avec son identifiant et mot de passe).

# **Consultation des mails professionnels**

#### Deux moyens complémentaires

- Si l'on ne dispose pas d'ordinateur "attitré" dans le cadre de l'activité professionnelle : On peut accéder et utiliser la messagerie professionnelle via le Webmail de l'académie, après avoir indiqué les login/mot de passe (les identifiants sont identiques à ceux utilisés pour les autres applications telle I-Prof).
- Si l'on dispose d'un ordinateur "attitré" dans le cadre de son activité professionnelle : On peut accéder et utiliser la messagerie professionnelle via un client de messagerie standard (logiciels Outlook, Thunderbird, etc.). On peut ainsi envoyer, recevoir, ranger, archiver les méls mais aussi en disposer horsligne. Rien n'empêche d'utiliser par ailleurs le Webmail.

Lire les recommandations sur le site de la DSDEN 60 : <u>http://www.ac-amiens.fr/index.php?id=12481</u>

### Sur le Webmail académique

Le service **Webmail** est une interface **en ligne** donc dépendante d'un **accès à internet**. Il permet d'accéder à la boîte de messagerie, sur le serveur académique, avec toutes les fonctionnalités classiques d'un client de messagerie : envoi, réception de mails, carnet d'adresses, agenda, filtrage et gestion des spams... Sachant que tout message supprimé sur le Webmail ne sera plus importé sur le client de messagerie. Dans l'académie d'Amiens, il est mis à la disposition de chaque personnel deux interfaces distinctes, à chacun de choisir celle qui lui convient le mieux :

| Horde : <u>https://bv.ac-</u><br>amiens.fr/horde/login.php        | Bienvenue à Horde                                                                           | Nom d'utilisateur = identifiant de connexion<br>( <i>PNom</i> )                 |
|-------------------------------------------------------------------|---------------------------------------------------------------------------------------------|---------------------------------------------------------------------------------|
| Sun : <u>https://bv.ac-amiens.fr/cgi-</u><br><u>bin/login.cgi</u> | Animani<br>Messagerin Acatémique<br>Nom de connexion<br>Mot de pase<br>Logn Inovelle feetre | Mot de passe = celui choisi lors de la création<br>de l'adresse professionnelle |

### Enseignants du premier degré – académie d'Amiens Transfert automatique des mails @ac-amiens.fr sur la messagerie personnelle

année 2013 / 2014

| L'interface SUN                     | Sun Java- System Messenger Express Bienvenue 🔤 🖉 Aide 🗖 Fermer la session                                                                      |  |  |  |  |
|-------------------------------------|----------------------------------------------------------------------------------------------------|--|--|--|--|
| disposo d'upo                       | Dossiers Boile de réception Envoyé Corbeille Brouillons Options                                                                                |  |  |  |  |
| dispose a une                       | @ac-amiens.fr: Boile de réception                                                                                                    |  |  |  |  |
| fonctionnalité de                   |                                                                                                    |  |  |  |  |
| transfort                           | Rástuné du compte<br>La compte pour motifier le comportement de Massener Envress                                                               |  |  |  |  |
|                                     | Informations Suppression du courrier                                                                                                    |  |  |  |  |
| 1) Pondoz-vous sur lo               | Deplacer les messages supprimés vers Corbeille                                                                                                 |  |  |  |  |
| 1) Kendez-vous sur le               | Mot de passe Vivider le dossier lors de la décomestion<br>Morrour les masses comes propriés (utiliser Parser par les suportines définitionnes) |  |  |  |  |
| webmail SUN :                       | maitres Citaque se unesque voime segurantes (unas a une pour es suppantes tennarveuntil)                                                       |  |  |  |  |
| https://bv.ac-                      | Aspect Messages envoyés                                                                                                    |  |  |  |  |
| amions fr/sgi                       | Message de notification                                                                                                    |  |  |  |  |
| annens.n/cgi-                       | dabsence Brouillons de messages<br>Conserve las brouillons de smesases dats Brouillons                                                         |  |  |  |  |
| <u>bin/login.cgi</u>                |                                                                                                    |  |  |  |  |
|                                     | reponte avec misorique                                                                                                    |  |  |  |  |
| <ol><li>Une fois connecté</li></ol> | Transfert de message Cocher la case                                                                                                    |  |  |  |  |
| sur le webmail SLIN                 | Transferre las opies des nouveaux messages à (une adresse par ligne): Indiquer votre adresse mail personnelle                                  |  |  |  |  |
| sui le webiliali Solv,              | Enregistrer les modifications                                                                                                    |  |  |  |  |
| cliquez sur Options >               | Chaque mail reçu sur l'adresse académique est                                                                                                  |  |  |  |  |
| Paramètres                          | aiors envoye en copie sur votre adresse personnelle.                                                                                           |  |  |  |  |
| rafametres.                         |                                                                                                    |  |  |  |  |
|                                     | Enregistrer les modifications Rémittaliser                                                                                                    |  |  |  |  |

### Configuration du client de messagerie

Voici les éléments à connaître pour configurer le client de messagerie (Thunderbird, Outlook, Windows Mail...).

• Adresse de messagerie : adresse académique au format prenom.nom@ac-amiens.fr.

• *Nom du compte* : En général, composé de l'initiale du prénom suivi du nom (pnom) accolé, sans le nom de l'académie, ni l'arobase, ni le point.

• *Mot de passe* : Il est commun à l'ensemble des ressources en ligne. Il est généralement initialisé avec le NUMEN.

Voici les réglages qui fonctionnent, classés du plus recommandé au moins recommandé :

| Configuration recommandée par la plateforme ac-amiens              |          |                         | Serveur entrant<br>Pour consulter les messages d'une boîte aux lettres                                                |
|--------------------------------------------------------------------|----------|-------------------------|----------------------------------------------------------------------------------------------------|
| Adresse de messagerie : « Prenom.Nom@ac-amiens.fr »                |          |                         |                                                                                                    |
| Adresse de serveur de courrier entrant                             | Port     | Type de sécurisation    | depuis un client de messagerie, il existe différents                                                                  |
| pop.ac-amiens.fr                                                   | 995      | SSL                     | protocoles dont les principaux sont :                                                                                 |
| Adresse de serveur de courrier sortant                             | Port     | Type de sécurisation    | - POP qui permet le transfert des messages du serveur vers                                                            |
| smtp.ac-amiens.fr                                                  | 587      | STARTTLS                | - IMAP qui permet de consulter directement la boîte aux                                                               |
|                                                                    |          |                         | lettres sur le serveur et ainsi de retrouver tous ses messages                                                        |
| Configuration en IMAP pour tablettes ou smartphones                |          |                         | et ses dossiers messagerie quel que soit l'endroit et le poste<br>de consultation. Pour les personnes qui lisent leur |
| IMPORTANT : L'adresse de messagerie à configurer ne sera pas celle |          |                         |                                                                                                    |
| sous la forme « Prenom.Nom@ac-amiens.fr » mais l'alias « PNom@ac-  |          |                         | courrier de plusieurs postes, il est preferable d'utiliser                                                            |
| amiens.fr » où PNom est l'identifiant prof                         | essionne | el « LDap ».            | le protocole IMAP plutot que POP.                                                                                     |
| Adresse de serveur de courrier entrant                             | Port     | Type de sécurisation    | Serveur sortant                                                                                                    |
| pop.ac-amiens.fr                                                   | 993      | SSL                     | On serveur SMTP avec authentification utilisateur a                                                                   |
| Adresse de serveur de courrier sortant                             | Port     | Type de sécurisation    | denuis un ordinatour et de n'importe quel point de                                                                    |
| smtp.ac-amiens.fr                                                  | 587      | SSL et authentification | connexion Internet. Pour les nostes personnels le                                                                     |
|                                                                    |          | id <b>PNom</b> / mdp    | serveur smtp (sortant) à utiliser est :                                                                               |
| Configuration alternative                                          |          |                         | - soit celui d'Amiens (smtp.ac-amiens.fr) + login et mot                                                              |
| Adresse de serveur de courrier entrant                             | Port     | Tune de sécurisation    | de passe de la messagerie académique, en cas de                                                                       |
| non ac amions fr                                                   | 110      | cci                     | connexion sécurisée.                                                                                                  |
| Courrier cortant i                                                 | 110      | JJL                     | - soit celui indiqué par le fournisseur d'accès personne                                                              |
| - Courrier sortant :                                               | ~ ·      |                         | orange, free En général, il s'agit de : « smtp.nom-                                                                   |
| Adresse de serveur de courrier entrant                             | Port     | Type de securisation    | du-fournisseur.fr »)                                                                                                  |
| smtp.ac-amiens.fr                                                  | 25       | STARTILS OU SSL/TLS     | Mode TLS / SSL                                                                                                    |
| Configuration non recommandée                                      |          |                         | En mode TLS ou SSL, l'échange des messages entre un                                                                   |
| Adresse de serveur de courrier entrant                             | Port     | Type de sécurisation    | messages ne neuvent nas être lus sur le réseau. Que                                                                   |
| pop.ac-amiens.fr                                                   | 110      | aucune                  | ce soit pour POP, IMAP ou SMTP, le mode sécurisé est                                                                  |
| Adresse de serveur de courrier entrant                             | Port     |                         | requis dans la configuration du client de messagerie.                                                                 |
| smtp.ac-amiens.fr                                                  | 25       |                         |                                                                                                    |
|                                                                    |          |                         | -                                                                                                    |